## Mac Guide: Microsoft Word 2016 Capturing Screen Snapshots

## **Capturing Screen Snapshots**

To take a screenshot of the entire screen, press Cmd + Shift + 3

Your screenshot will automatically be saved to the Desktop as "Screen Shot" labelled with the date and time.

| Screen Shot   Screen Shot   Screen Shot </th <th>Screen Shot 2015-03-05 at 11.12.08 am.png</th> <th>16/03/2015 2:09 p</th> <th>PNG File</th> <th>86 KE</th>                                                               | Screen Shot 2015-03-05 at 11.12.08 am.png | 16/03/2015 2:09 p                                  | PNG File | 86 KE |
|----------------------------------------------------------------------------------------------------|-------------------------------------------|----------------------------------------------------|----------|-------|
| Streen Mart   Streen Mart   Streen Stort   Streen Stort   Streen Stort   Streen Stort   Streen Stort   Streen Stort                                                                                                    |                                           |                                                    |          |       |
| Worken Sheit       Sorwen Sheit         Worken Sheit       Sorwen Sheit         Worken Sheit       Sorwen Sheit |                                           |                                                    |          |       |
| USES Streen Shot<br>Streen Shot<br>Streen Shot                                                                                                    |                                           |                                                    |          |       |
| Screen Shot<br>2015 - 1502 pm<br>2015 - 1510 pm<br>2015 - 1510 pm                                                                                                    | 2                                         | 20153.43 pm 20150.32 pm                            |          |       |
| Screen Shot<br>2015- 410 pm<br>2015- 410 pm<br>2015- 034 pm<br>2015- 034 pm<br>2015- 034 pm<br>2015- 034 pm<br>2015- 034 pm<br>2015- 110 pm<br>2015- 110 pm<br>2015- 110 pm<br>2015- 110 pm<br>2015- 110 pm<br>2015- 120 pm<br>2015- 120 pm<br>2015- 120 pm<br>2015- 120 pm<br>2015- 120 pm<br>2015- 120 pm<br>2015- 120 pm<br>2015- 120 pm<br>2015- 120 pm<br>2015- 120 pm<br>2015- 120 pm<br>2015- 120 pm                                                                                                    |                                           |                                                    |          |       |
| Screen Shot<br>Screen Shot<br>Screen Shot                                                                                                    |                                           | Streen Shot Streen Shot<br>2015                    |          |       |
| Screen Shot<br>2015                                                                                                    |                                           |                                                    |          |       |
| Screen Shot<br>2015 - 450 pm 2015 - 111 pm<br>2015 - 500 pm 2015 - 111 pm<br>2015 - 500 pm 2015 - 211 pm<br>2015 - 251 pm<br>2015 - 255 pm<br>2015 - 255 pm                                                                                                    | a                                         | Screen Shot Screen Shot<br>20154.16 pm 20150.54 pm |          |       |
| Screen Shot<br>2015                                                                                                    |                                           |                                                    |          |       |
| Screen Shot<br>2015                                                                                                    |                                           | Screen Shot Screen Shot<br>20154.50 pm 2015111 pm  |          |       |
| Screen Shot<br>2015                                                                                                    |                                           |                                                    |          |       |
| Screen Shot<br>2015                                                                                                    |                                           | Screen Shot Screen Shot<br>20155.00 pm 20152.11 pm |          |       |
| Screen Shot<br>2015                                                                                                    |                                           |                                                    |          |       |
| Screen Shot<br>2015                                                                                                    |                                           | Screen Shot Screen Shot<br>20155.11 pm 20152.52 pm |          |       |
| Screen Shot<br>20155.41 pm 20152.59 pm                                                                                                    |                                           |                                                    |          |       |
|                                                                                                    | z                                         | Screen Shot<br>20155.41 pm 20152.59 pm             |          |       |

## To capture a window (not the entire screen)

This is to take a screenshot of an error message or dialogue box.

Press Cmd + Shift + 4, your cursor will change to a crosshair pointer.

 $\oplus$ 

Screen Shot

Move the crosshair pointer to where you want to start the screenshot and drag to select the area of the window you require.

Your screenshot will automatically be saved to the Desktop as "Screen Shot" labelled with the date and time.

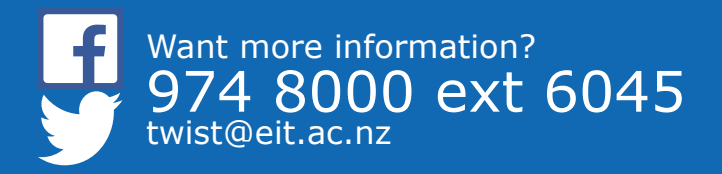

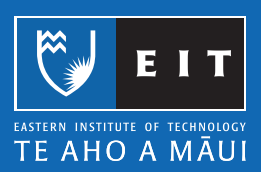